## Электронные таблицы: применяем с пользой

## Расчёт сырьевой себестоимости производства краски

Для версий: Microsoft Office 2013 LibreOffice 6.4

При разработке лакокрасочных материалов (ЛКМ) важно знать себестоимость их производства на основе рецептурных данных и цен сырьевых компонентов. Для выполнения необходимых при этом расчётов подготовим инструмент, который может пригодиться, например, технологу завода по производству ЛКМ.

Сначала нужно создать новую книгу и отформатировать ячейки её листа примерно следующим образом:

|    | Α     | В         | С               | D       | E              | F                 | G | Н         | I | J | К                    | L          | М             | N |
|----|-------|-----------|-----------------|---------|----------------|-------------------|---|-----------|---|---|----------------------|------------|---------------|---|
|    | № п/п | Компонент | Концентрация, % | Цена,   | Стоимость      | Вклад в стоимость |   | Стоимость |   |   | Торговое название    | Назначение | Закупочная    |   |
|    |       |           |                 | руб./кг | компонента в   | ЛКМ, %            |   | лкм,      |   |   | сырьевого компонента | 1          | цена, руб./кг |   |
| 1  |       |           |                 |         | 1 кг ЛКМ, руб. |                   |   | руб./кг:  |   |   |                      |            |               |   |
| 2  | 1     |           |                 |         |                |                   |   |           |   |   |                      |            |               |   |
| 3  | 2     |           |                 |         |                |                   |   |           |   |   |                      |            |               |   |
| 4  | 3     |           |                 |         |                |                   |   |           |   |   |                      |            |               |   |
| 5  | 4     |           |                 |         |                |                   |   |           |   |   |                      |            |               |   |
| 6  | 5     |           |                 |         |                |                   |   |           |   |   |                      |            |               |   |
| 7  | 6     |           |                 |         |                |                   |   |           |   |   |                      |            |               |   |
| 8  | 7     |           |                 |         |                |                   |   |           |   |   |                      |            |               |   |
| 9  | 8     |           |                 |         |                |                   |   |           |   |   |                      |            |               |   |
| 10 | 9     |           |                 |         |                |                   |   |           |   |   |                      |            |               |   |
| 11 | 10    |           |                 |         |                |                   |   |           |   |   |                      |            |               |   |
| 12 | 11    |           |                 |         |                |                   |   |           |   |   |                      |            |               |   |
| 13 | 12    |           |                 |         |                |                   |   |           |   |   |                      |            |               |   |
| 14 | 13    |           |                 |         |                |                   |   |           |   |   |                      |            |               |   |
| 15 | 14    |           |                 |         |                |                   |   |           |   |   |                      |            |               |   |
| 16 | 15    |           |                 |         |                |                   |   |           |   |   |                      |            |               |   |
| 17 | 16    |           |                 |         |                |                   |   |           |   |   |                      |            |               |   |
| 18 | 17    |           |                 |         |                |                   |   |           |   |   |                      |            |               |   |
| 19 | 18    |           |                 |         |                |                   |   |           |   |   |                      |            |               |   |
| 20 | 19    |           |                 |         |                |                   |   |           |   |   |                      |            |               |   |
| 21 | 20    |           |                 |         |                |                   |   |           |   |   |                      |            |               |   |
| 22 | 21    |           |                 |         |                |                   |   |           |   |   |                      |            |               |   |
| 23 | 22    |           |                 |         |                |                   |   |           |   |   |                      |            |               |   |
| 24 | 23    |           |                 |         |                |                   |   |           |   |   |                      |            |               |   |
| 25 | 24    |           |                 |         |                |                   |   |           |   |   |                      |            |               |   |
| 26 | 25    |           |                 |         |                |                   |   |           |   |   |                      |            |               |   |
| 27 |       |           |                 |         |                |                   |   |           |   |   | 1                    | 1          | 1             |   |

Для большего удобства рекомендуется в ячейке "11" установить шрифт крупнее и ещё сделать там полужирное начертание символов. Поскольку в процессе разработки рецептуры ЛКМ доводится тестировать много различных составляющих, то нелишним будет обрисовать границы столбцов "K", "L" и "М" где-нибудь до 51-й строки, чтобы в диапазоне "K2:M51" было подготовлено место для размещения сведений о полусотне различных сырьевых компонентов красок – в этом случае стоит ещё выполнить фиксацию первой строки листа (*Пособие*, с. 19). Допустим, в заводской лаборатории проводилась работа со следующими компонентами лакокрасочных материалов (а) и в результате была подобрана рецептура такой водно-дисперсионной краски (б):

| Торговое название     | Назначение         | Закупочная    |
|-----------------------|--------------------|---------------|
| сырьевого компонента  |                    | цена, руб./кг |
| Дисперсия Стак-2000   | пленкообразователь | 130,84        |
| Дисперсия Акролит Ф1  | пленкообразователь | 100,25        |
| Дисперсия ДисАкрил-42 | пленкообразователь | 95,39         |
| Тио Дуо               | пигмент            | 201,32        |
| Кронатон 185          | пигмент            | 240,65        |
| Перлам 45             | пигмент            | 403,29        |
| Карбо А               | наполнитель        | 11,23         |
| Кальцилит Р05         | наполнитель        | 7,36          |
| Талькинат ФТ          | наполнитель        | 25,26         |
| Диспер-К              | диспергатор        | 1100,6        |
| DP-320                | диспергатор        | 865,91        |
| Reol 652              | загуститель        | 400,01        |
| Глюанос Ультра        | загуститель        | 250,55        |
| Antifoam X            | пеногаситель       | 950,84        |
| Moetham 9             | регулятор рН       | 120           |
| Бактофобос 3000       | консервант         | 2550,38       |
| Микокиллер Экстра     | консервант         | 1200,75       |
| Глицерон КО           | коалесцент         | 80,95         |
| PIC-900               | смачиватель        | 594,65        |

| № п/п | Компонент            | Концентрация, % |
|-------|----------------------|-----------------|
| 1     | Вода                 | 28,3            |
| 2     | Дисперсия Акролит Ф1 | 29              |
| 3     | Тио Дуо              | 7               |
| 4     | Кальцилит Р05        | 32              |
| 5     | Диспер-К             | 2               |
| 6     | Глюанос Ультра       | 1               |
| 7     | Antifoam X           | 0,5             |
| 8     | Moetham 9            | 0,1             |
| 9     | Микокиллер Экстра    | 0,1             |

**(a)** 

**(б)** 

Рассчитаем сырьевую себестоимость производства ЛКМ (то есть без учёта затрат на электроэнергию, амортизацию оборудования, оплату труда операторов и т. п.), для чего в ячейках столбца "D" разместим формулу, которая сама будет находить и подставлять значение закупочной цены компонента краски. Эта формула может быть такой (показано на примере ячейки "D2" – в остальные ячейки диапазона "D3:D26" её можно размножить при помощи маркера заполнения):

=ЕСЛИ(B2=""; ""; ЕСЛИ(СЧЁТЕСЛИ(\$K\$2:\$K\$51;B2)=0; 0; ВПР(B2; \$K\$2:\$M\$51; 3; 0)))

Чтобы разобраться, как эта формула работает, рассмотрим сначала синтаксис использованной в ней функции

BNP(;;;)

VLOOKUP( ; ; ; )

поскольку главную работу выполняет именно она. Итак, в рассматриваемой функции четыре аргумента:

- первый ячейка, содержимое которой нужно отыскать (наименование сырьевого компонента в рецептуре ЛКМ);
- второй блок (диапазон) ячеек, образующий фактически таблицу, в первом столбце которой нужно осуществлять поиск (этот столбец представляет собой перечень названий закупаемых сырьевым материалов);
- третий номер столбца «таблицы» (второго аргумента функции) из которого должны извлекаться необходимые данные в случае обнаружения искомого (в нашем случае это закупочная цена сырьевого компонента);

• четвёртый – дополнительная опция, регулирующая режим работы функции, может принимать значения 0 / 1 (ЛОЖЬ / ИСТИНА). В нашем случае требуется использовать первый вариант (0).

Таким образом эта функция осуществляет поиск цены компонента в имеющемся перечне сырья, однако если поиск оказывается неудачным (например, в ассортименте сырьевых компонентов отсутствует вода), то функция возвращает ошибку исполнения. Для избежания этого служит «оболочка» из других функций «вокруг» только что рассмотренной – для наглядности ниже приведена блок-схема алгоритма работы всей формулы:

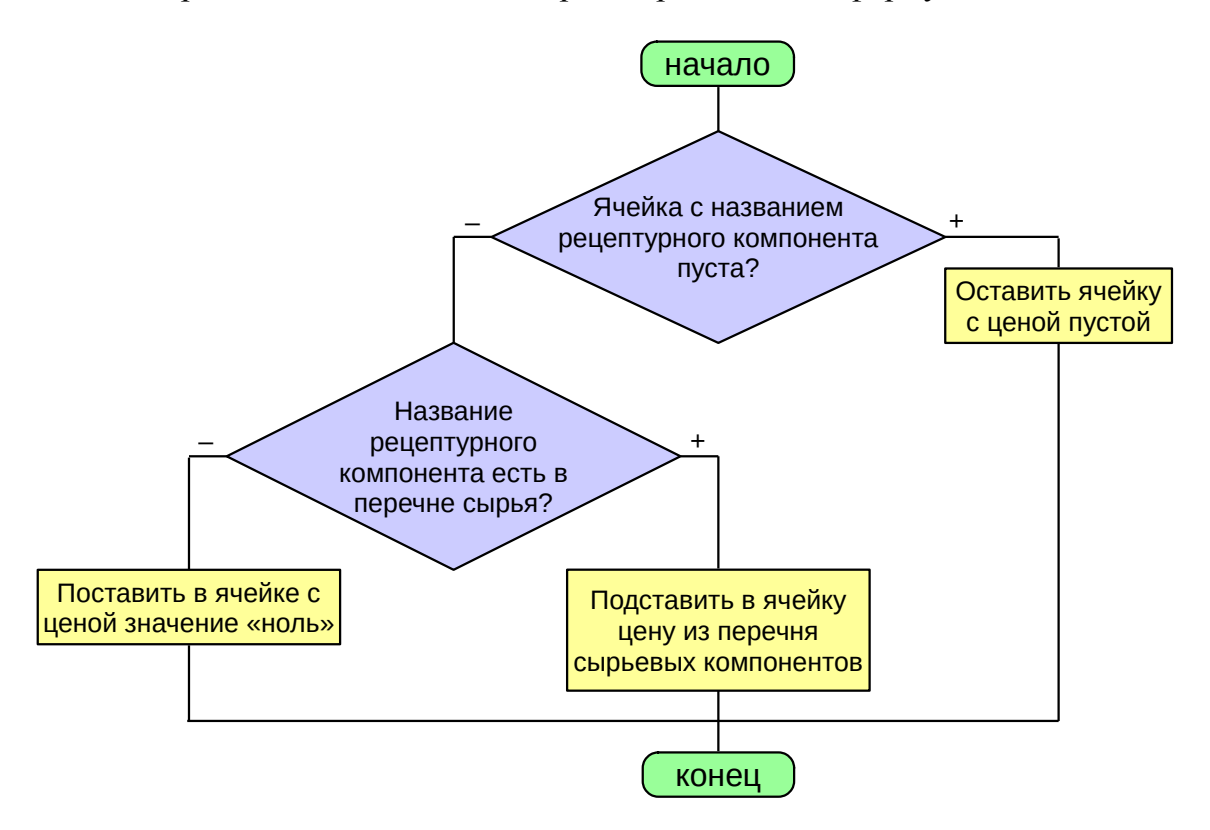

После того, как цены на компоненты в рецептуре проставлены, можно посчитать стоимость каждого из них в 1 кг ЛКМ с учётом значений концентраций. Для этого в ячейку "E2" нужно ввести формулу

=ЕСЛИ (D2=""; ""; C2/100\*D2)

=IF(D2="";"";C2/100\*D2)

и размножить её маркером заполнения до "Е26".

Для вычисления себестоимости ЛКМ остаётся лишь просуммировать числа из диапазона "E2:E26". Это делает формула в "I1":

```
=ОКРУГЛ (СУММ (E2:E26);2)
```

=ROUND(SUM(E2:E26);2)

Дополнительно можно организовать вычисление вклада в себестоимость ЛКМ каждого используемого в рецептуре компонента. Для этого в ячейку "F2" нужно ввести формулу (а после откопировать её вниз до "F26"), производящую нормировку совокупности значений стоимостей компонентов в 1 кг ЛКМ:

=ECЛИ(E2=""; ""; OKPYГЛ(E2/CYMM(\$E\$2:\$E\$26)\*100; 3))

Завершающее действие – установить для блоков "C2:C26" (концентрация компонента в материале по рецептуре) и "F2:F26" (долевой вклад компонента в себестоимость ЛКМ) условное форматирование типа «Гистограмма», чтобы данные в указанных ячейках были визуализированы:

|    | Α     | В                    | С               | D       | E              | F                 | G | Н         | Ι     | J |
|----|-------|----------------------|-----------------|---------|----------------|-------------------|---|-----------|-------|---|
|    | № п/п | Компонент            | Концентрация, % | Цена,   | Стоимость      | Вклад в стоимость |   | Стоимость | 76,11 | Γ |
|    |       |                      |                 | руб./кг | компонента в   | ЛКМ, %            |   | лкм,      |       |   |
| 1  |       |                      |                 |         | 1 кг ЛКМ, руб. |                   |   | руб./кг:  |       |   |
| 2  | 1     | Вода                 | 28,3            | 0       | 0              | 0                 |   |           |       |   |
| 3  | 2     | Дисперсия Акролит Ф1 | 29              | 100,25  | 29,0725        | 38,197            |   |           |       |   |
| 4  | 3     | Тио Дуо              | 7               | 201,32  | 14,0924        | 18,515            |   |           |       |   |
| 5  | 4     | Кальцилит Р05        | 32              | 7,36    | 2,3552         | 3,094             |   |           |       |   |
| 6  | 5     | Диспер-К             | 2               | 1100,6  | 22,012         | 28,92             |   |           |       |   |
| 7  | 6     | Глюанос Ультра       | 1               | 250,55  | 2,5055         | 3,292             |   |           |       |   |
| 8  | 7     | Antifoam X           | 0,5             | 950,84  | 4,7542         | 6,246             |   |           |       |   |
| 9  | 8     | Moetham 9            | 0,1             | 120     | 0,12           | 0,158             |   |           |       |   |
| 10 | 9     | Микокиллер Экстра    | 0,1             | 1200,75 | 1,20075        | 1,578             |   |           |       |   |
| 11 | 10    |                      |                 |         |                |                   |   |           |       |   |

|    | A     | В                    | С                  | D                | E                                              | F                              | G | н                             | I     | J |
|----|-------|----------------------|--------------------|------------------|------------------------------------------------|--------------------------------|---|-------------------------------|-------|---|
| 1  | № п/п | Компонент            | Концентрация,<br>% | Цена,<br>руб./кг | Стоимость<br>компонента<br>в 1 кг ЛКМ,<br>руб. | Вклад в<br>стоимость ЛКМ,<br>% |   | Стоимость<br>ЛКМ,<br>руб./кг: | 76,11 |   |
| 2  | 1     | Вода                 | 28,3               | 0                | 0                                              | 0                              |   |                               |       |   |
| 3  | 2     | Дисперсия Акролит Ф1 | 29                 | 100,25           | 29,0725                                        | 38,197                         |   |                               |       |   |
| 4  | 3     | Тио Дуо              | 7                  | 201,32           | 14,0924                                        | 18,515                         |   |                               |       |   |
| 5  | 4     | Кальцилит Р05        | 32                 | 7,36             | 2,3552                                         | 3,094                          |   |                               |       |   |
| 6  | 5     | Диспер-К             | 2                  | 1100,6           | 22,012                                         | 28,92                          |   |                               |       |   |
| 7  | 6     | Глюанос Ультра       | 1                  | 250,55           | 2,5055                                         | 3,292                          |   |                               |       |   |
| 8  | 7     | Antifoam X           | 0,5                | 950,84           | 4,7542                                         | 6,246                          |   |                               |       |   |
| 9  | 8     | Moetham 9            | 0,1                | 120              | 0,12                                           | 0,158                          |   |                               |       |   |
| 10 | 9     | Микокиллер Экстра    | 0,1                | 1200,75          | 1,20075                                        | 1,578                          |   |                               |       |   |
| 11 | 10    |                      |                    |                  |                                                |                                |   |                               |       |   |

© Широков Александр, 04.01.2021